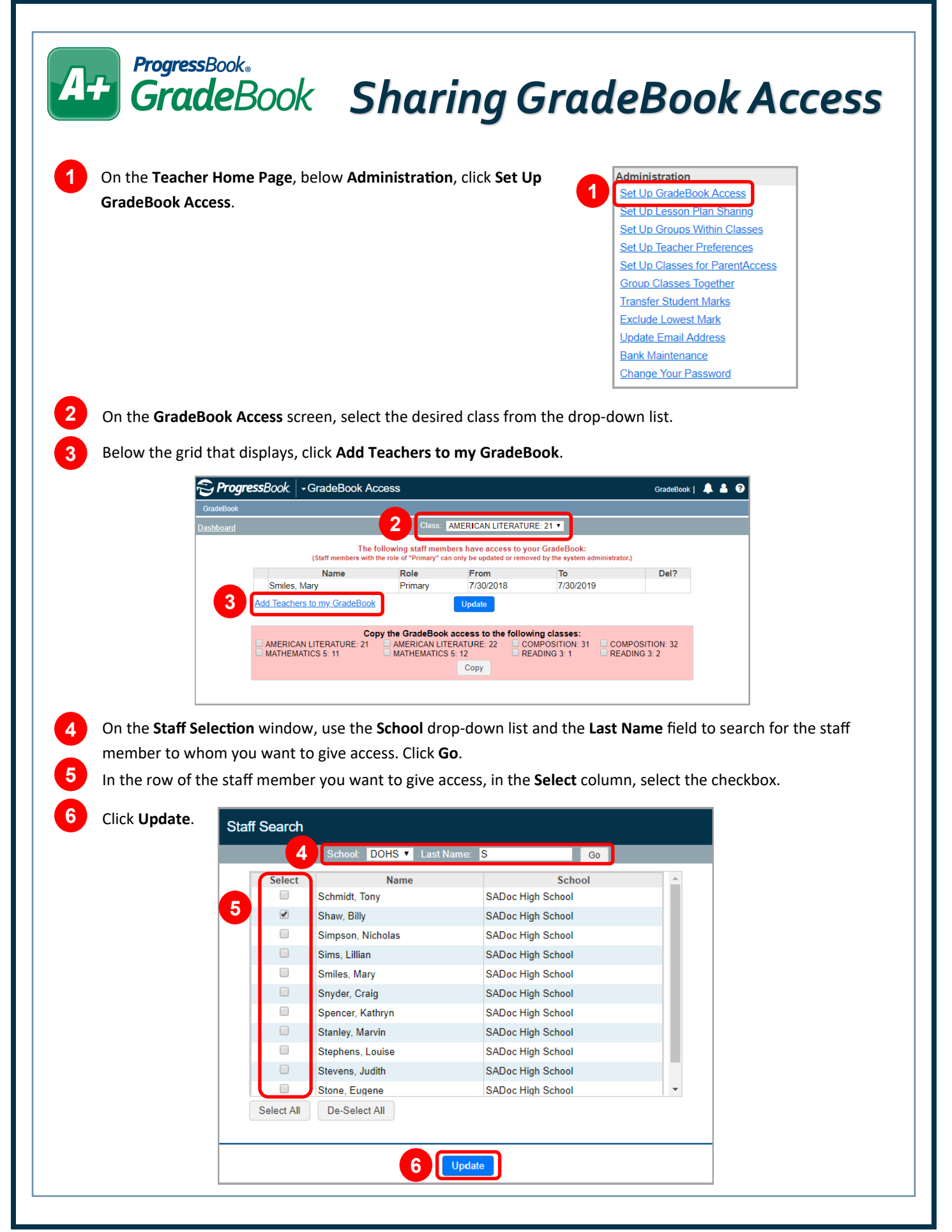

| Graaee                                           | Book                                                                                                    |                                                                                        |                                                                     |                   |
|--------------------------------------------------|----------------------------------------------------------------------------------------------------|----------------------------------------------------------------------------------------|---------------------------------------------------------------------|-------------------|
|                                                  |                                                                                                    |                                                                                        |                                                                     |                   |
| In the row of the newl drop-down list.           | y added staff member, in the <b>Ro</b> l                                                                                                    | le column, select A                                                                    | dditional or Subst                                                  | itute from the    |
| In the <b>From</b> and <b>To</b> fie             | lds, enter or select dates to indic                                                                                                    | ate the timeframe                                                                      | during which the                                                    | staff member      |
| will have access to you                          | ur grade book.                                                                                                    |                                                                                        |                                                                     |                   |
|                                                  | Sunda Datak Asasas                                                                                                    |                                                                                        |                                                                     |                   |
| GradeBook                                        |                                                                                                    |                                                                                        |                                                                     | GradeBook   🐥 🎽 😗 |
| ashboard                                         | Class: AMER                                                                                                    | ICAN LITERATURE: 21 🔻                                                                  | 1                                                                   |                   |
| Add Teachers to<br>Add Teachers to<br>AMERICAN L | y<br>a my GradeBook<br>Copy the GradeBook access<br>ITERATURE: 21<br>CS 5: 11<br>Additional<br>Up<br>Copy the GradeBook access<br>MATHEMATICS 5: 12<br>Co | 30/2018<br>date 9<br>ss to the following class<br>IRE: 22 COMPOSIT<br>READING 3<br>Ppy | 04/12/200   7/30/2019   ses:   ION: 31   COMPOSIT   : 1   READING 3 | ION: 32<br>: 2    |
|                                                  |                                                                                                    |                                                                                        |                                                                     |                   |
|                                                  |                                                                                                    |                                                                                        |                                                                     |                   |
|                                                  | ADDITIONAL teach                                                                                                    | hers can perfo                                                                         | rm                                                                  |                   |
|                                                  | the same fund                                                                                                    | ctions as you.                                                                         |                                                                     |                   |
|                                                  |                                                                                                    |                                                                                        |                                                                     |                   |
|                                                  | SUBSTITUTE teach                                                                                                    | hers can perfo                                                                         |                                                                     |                   |

up additional GradeBook access.